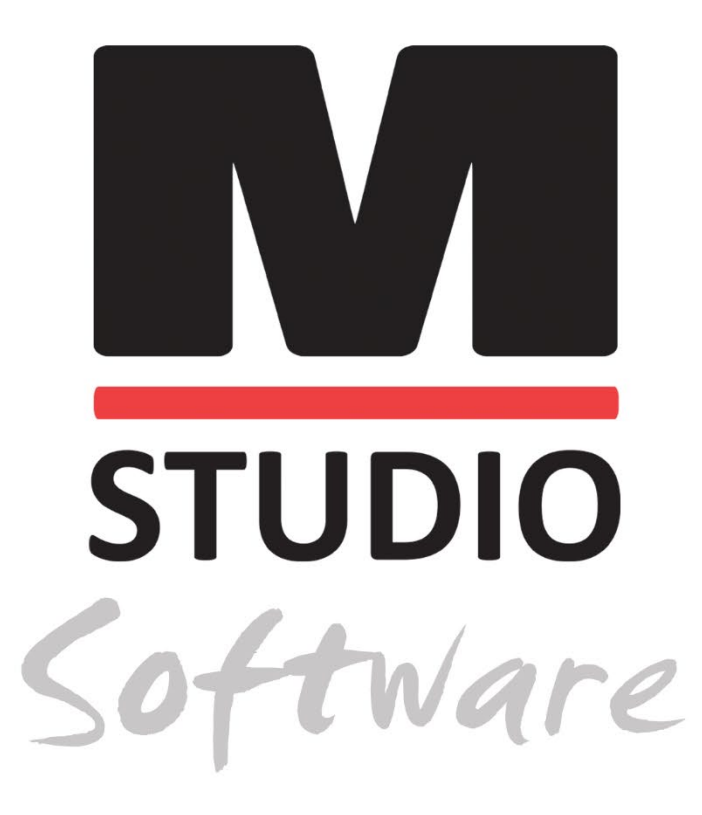

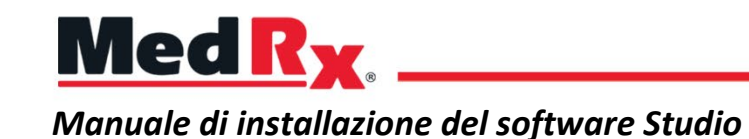

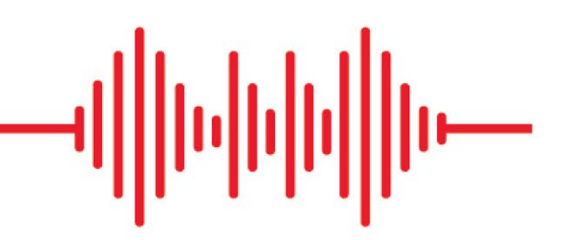

CE 0123 TÜV SÜD Product Services GmbH Ridlerstraße 65 ° 80339 Munich ° Germania

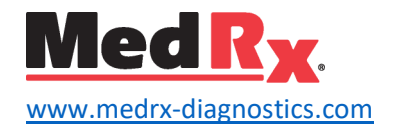

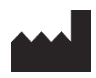

1200 Starkey Rd., # 105, Largo, FL 33771 U.S.A. Numero verde: +1 (888) 392-1234 • +1 (727) 584-9600 Fax: +1 (727) 584-9602 • E-mail: <u>medrx@medrx-diagnostics.com</u> <u>www.medrx-diagnostics.com</u>

## EC REP

Rappresentante autorizzato MedRx in Europa DGS Diagnostics A/S Audiometer Alle 1 • 5500 Middelfart • Danimarca

Distributore: MedRx International c/o MAICO Diagnostics GmbH Sickingenstr. 70-71, 10553 Berlin, Germania Tel: +49 30/70 71 46-50 Fax: +49 30/70 71 46-99 E-mail: <u>medrx-sales@maico.biz</u> www.medrx-diagnostics.com

0

I manuali archiviati di MedRx sono disponibili all'indirizzo www.medrx-diagnostics.com/support/manuals-studio-software/archive

## Indice

| Requisiti del computer          | 4  |
|---------------------------------|----|
| Installazione del software      | 5  |
| Connessione del dispositivo     | 7  |
| Impostazioni della scheda audio | 8  |
| Connessione a un database       | 10 |
| Garanzia limitata               | 12 |

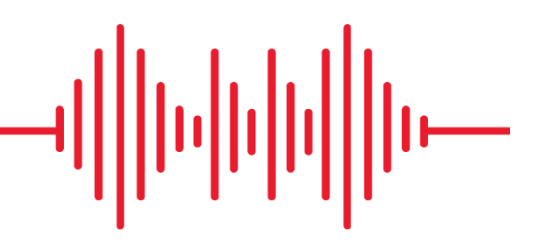

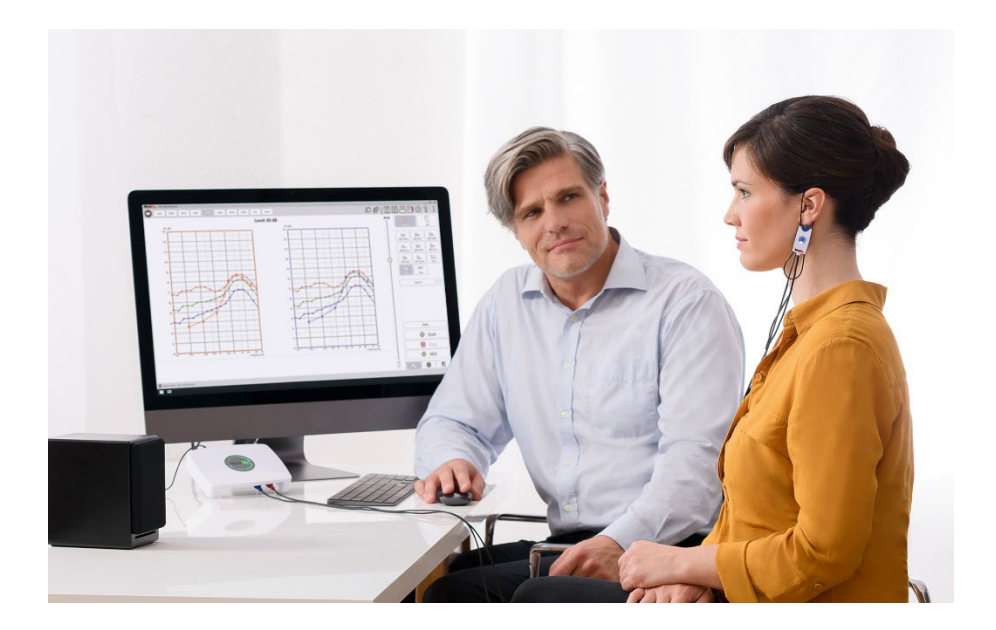

## Requisiti del computer

### Specifiche minime per l'utilizzo di MedRx:

Computer compatibile con PC Windows® Processore Intel™ i5 2,0 GHz o superiore 4 GB di RAM 20 GB di spazio libero su disco rigido Una porta USB 2.0 Windows 10 o 11 Professional (32 o 64 bit) Compatibile con il tablet Windows Surface Compatibile con USB 3.0

### Specifiche dei computer consigliate per l'utilizzo di MedRx:

PC Windows® Processore Intel™ i5 Quad Core o superiore Almeno 8 GB di RAM Porta USB 2.0 Scheda grafica con 2 GB di memoria video dedicata Almeno 50 GB di spazio libero su disco rigido Connessione a Internet ad alta velocità Windows 10 o 11 Professional a 64 bit Compatibile con USB 3.0

## Installazione del software

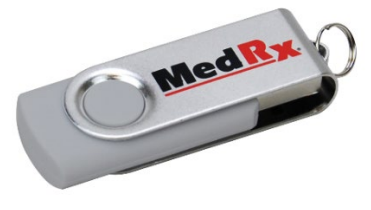

- 1. Inserire l'unità flash USB MedRx in una porta USB:
  - Aprire Risorse del computer
  - Individuare l'unità USB

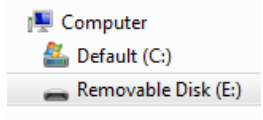

La lettera (E:) può variare in base alla porta USB selezionata. Consultare la documentazione del computer.

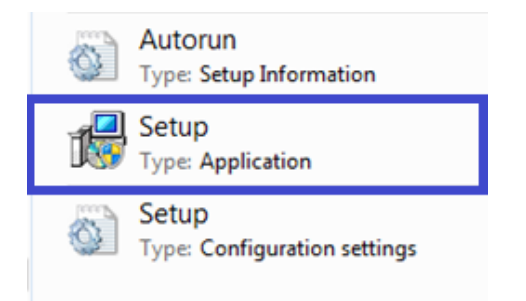

2. Fare doppio clic su **Configurazione**:

NOTA: se richiesto, accettare l'autorizzazione per l'installazione del software.

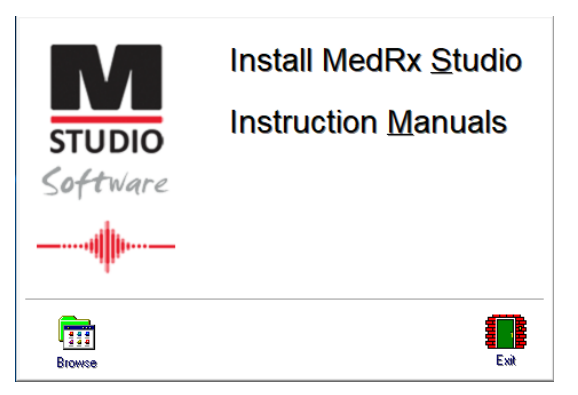

3. Nella schermata di configurazione, selezionare **Installazione di MedRx Studio**.

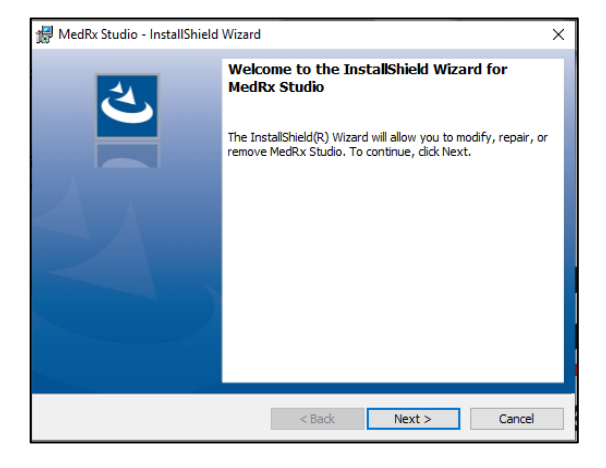

- 4. Questa è la schermata di Benvenuto.
  - Per continuare, fare clic su Avanti.

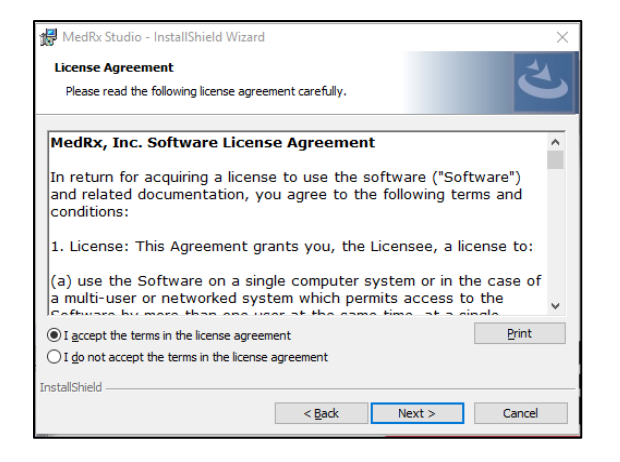

- 5. Leggere il contratto di licenza del software. Questo importante documento definisce le condizioni d'uso accettabile del software Studio.
  - Dopo aver letto il contratto, selezionare Accetto.
  - Fare clic su Avanti.

| Program | Locale                                                                                                    |  | 4. |
|---------|----------------------------------------------------------------------------------------------------|--|----|
| Choose  | desired locale                                                                                                    |  | C  |
|         | English (United States)<br>English (United Kingdom)<br>English (Australia)<br>English (Europe)<br>English (Saudi Arabia)<br>Deutsch |  |    |
|         | Dutch<br>French (France)<br>French (Canada)<br>Italian<br>Chinese<br>Japanese<br>Conside (Inited Status)                            |  |    |
|         | Spanish (Spain)<br>Turkish                                                                                                    |  |    |

- 6. Questa schermata consente di impostare la lingua e la posizione.
  - Eseguire una selezione e fare clic su Avanti.

| 🖟 MedRx S              | itudio - InstallShield Wizard                                                                                                    | ×      |
|------------------------|----------------------------------------------------------------------------------------------------|--------|
| Destinati<br>Click Nex | ion Folder<br><t a="" change="" click="" different="" folder,="" folder.<="" install="" or="" td="" this="" to=""><td>と</td></t> | と      |
| Þ                      | Install MedRx Studio to:<br>C:\Program Files (x86)\MedRx\Studio\                                                                 | Change |
|                        |                                                                                                    |        |
| InstallShield -        | < Back Next >                                                                                                    | Cancel |

- Questa schermata indica la posizione dei file del programma.
   Per gran parte degli utenti è consigliabile la posizione predefinita.
   Se necessario, è possibile modificare questa posizione.
  - Per continuare con le impostazioni predefinite, fare clic su **Avanti**. NOTA: per modificare la posizione dei file (solo utenti avanzati o amministratori di sistema) fare clic su Modifica.

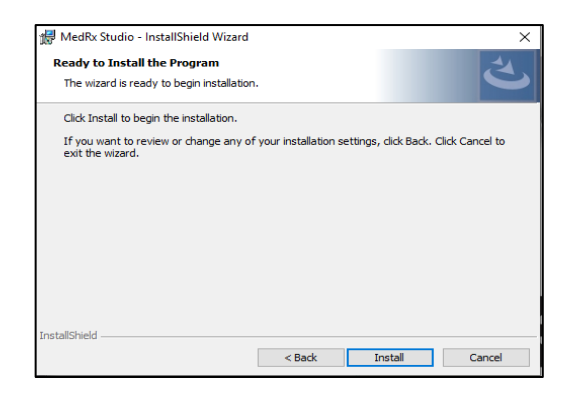

- 8. Adesso è possibile eseguire l'installazione del programma.
  - Per continuare, fare clic su Installa.
  - Per modificare le opzioni precedenti, fare clic su Indietro.

| 👘 MedRx S              | tudio - InstallShield Wizard                                                                 | -              |        | ×   |
|------------------------|----------------------------------------------------------------------------------------------|----------------|--------|-----|
| Installing<br>The prog | MedRx Studio<br>ram features you selected are being installed.                               |                |        | と   |
| 1                      | Please wait while the InstallShield Wizard installs Medi<br>take several minutes.<br>Status: | ₹x Studio. Th  | is may |     |
| InstallShield –        | < <u>B</u> ack                                                                               | <u>V</u> ext > | Can    | cel |

9. L'installazione viene avviata.

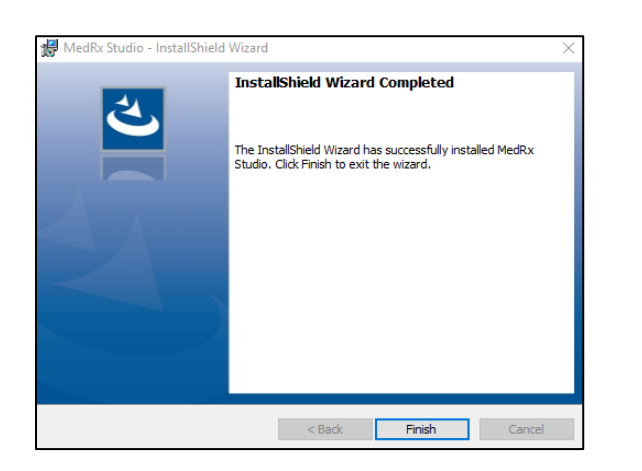

### 10. Al termine dell'installazione:

• fare clic su Fine.

# Connessione del dispositivo

I prodotti MedRx vengono alimentati tramite USB.

Collegare il cavo USB dal dispositivo MedRx al computer.

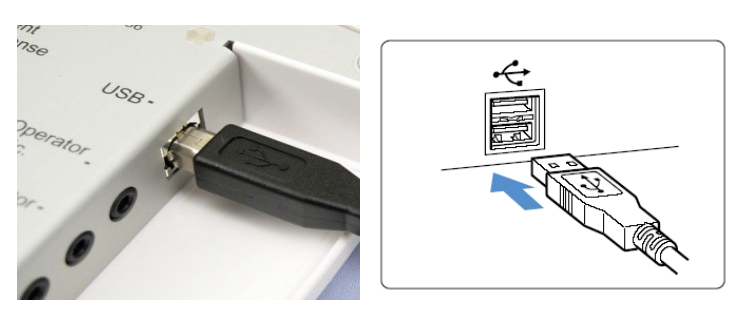

Attendere la copia e l'installazione dei driver predefiniti di Windows.

| Driver Software Installation                                 |                                              | ×     |
|--------------------------------------------------------------|----------------------------------------------|-------|
| Your device is ready to use                                  |                                              |       |
| USB Composite Device<br>USB Audio Device<br>USB Input Device | Ready to use<br>Ready to use<br>Ready to use |       |
|                                                              |                                              | Close |

Quando viene visualizzata questa schermata e tutti i dispositivi sono "Pronti per l'uso"

• fare clic su Chiudi.

# Impostazioni della scheda audio

Confermare o configurare le impostazioni predefinite della scheda audio di Windows. In questo modo, tutti i suoni di Windows non emessi da MedRx verranno indirizzati alla scheda audio interna del computer. (Questi suoni comprendono le notifiche degli eventi, come ad esempio i nuovi messaggi di posta elettronica, gli avvisi degli errori e la riproduzione audiovisiva).

## \$>)

1. **Fare clic con il tasto destro del mouse** sull'icona dell'altoparlante posta nella barra delle applicazioni.

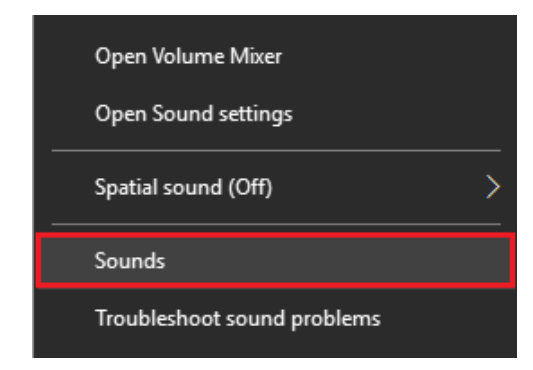

2. Selezionare l'opzione **Suoni** dall'elenco.

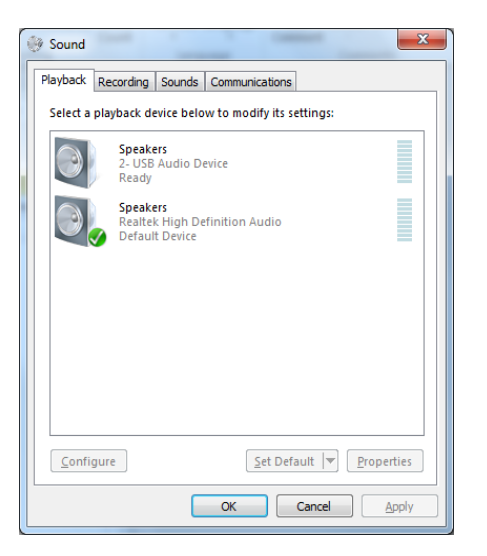

 Nel pannello di controllo Audio di Windows, sotto le schede Riproduzione e Registrazione, verificare che il dispositivo audio MedRx non sia impostato come predefinito. Se il dispositivo è impostato come predefinito, modificarlo facendo clic sul dispositivo audio del sistema (diverso da MedRx) e selezionare Imposta predefinito.

NOTA: probabilmente la scheda audio interna del computernon utilizzerà il nome indicato in questa schermata. Consultare la documentazione del computer per verificare il nome della scheda audio interna e impostare questo controllo di conseguenza.

|                                                                                                    | Cooplers Properties                                                                                                    | 、<br>、                                                                             |
|----------------------------------------------------------------------------------------------------|----------------------------------------------------------------------------------------------------|------------------------------------------------------------------------------------|
| Select a playback device<br>Headset<br>2- TinikPad 1<br>Not plugged<br>Speakers<br>Ready<br>Speakers<br>Readtek(R) Au<br>Readtek(R) Au<br>Readtek HD A | Below to m     General Levels Enhancements     Advan     Select the enhancements to apply for     onfiguration. Changes may not take o     playback.     Disable all enhancements     Bass Boost     Orizula Surround     Room Correction     Loudness Equalization | nced Spatial sound<br>your current speaker<br>effect until the next time you start |
| Not plugged                                                                                                    | Enhancement Properties<br>Description:                                                                                                    |                                                                                    |
| Configure                                                                                                    | Status : OK Restore Defaults                                                                                                    | Settings                                                                           |

 Nel pannello di controllo audio di Windows, nella scheda Riproduzione fare clic con il tasto destro del mouse sul dispositivo MedRx e selezionare Proprietà. Accedere alla scheda Miglioramenti e selezionare Disattiva tutti i miglioramenti. Quindi, fare clic su Applica e infine su OK.

I miglioramenti potrebbero non essere disponibili su tutti i PC. Ciò non vale per i PC privi dei miglioramenti audio.

 Nel pannello di controllo audio di Windows, nella scheda Registrazione, fare clic con il tasto destro del mouse sul dispositivo MedRx e selezionare Proprietà. Accedere alla scheda Miglioramenti e fare clic su Disattiva tutti i miglioramenti. Quindi, fare clic su Applica e infine su OK. I miglioramenti potrebbero non essere disponibili su tutti i PC. Ciò non vale per i PC privi dei miglioramenti audio.

6. Fare clic su **OK**.

Il nuovo dispositivo MedRx è configurato

## Connessione a un database

È possibile eseguire il software MedRx Studio con NOAH Systems, OtoAccess, MS SQL Express o senza accesso al database.

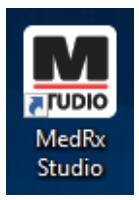

Per configurare un database, fare doppio clic sull'icona MedRx Studio posta sul desktop di Windows.

| led R <sub>X</sub> No Clie | nt Selected           |          |          |       |      |   |         |              |       |
|----------------------------|-----------------------|----------|----------|-------|------|---|---------|--------------|-------|
| General                    | Modules               | Hardware | Database | Users | Prir | t | License | Localization | Color |
| General                    |                       |          |          |       |      |   |         |              |       |
| Database (requires         | program restart):     |          |          |       |      |   |         |              |       |
|                            | No Database           |          |          |       |      |   |         |              |       |
|                            | MS SQL Express        |          |          |       |      |   |         |              |       |
|                            | NOAH                  | <u> </u> |          |       |      |   |         |              |       |
|                            | OtoAccess             |          |          |       |      |   |         |              |       |
|                            |                       |          | -        |       |      |   |         |              |       |
| Require Client whe         | en Program Starts: Ye | s No     | J        |       |      |   |         |              |       |

| Login     |       |      | × |
|-----------|-------|------|---|
| User:     | Admin |      | • |
| Password: |       |      |   |
|           | Login | Exit |   |

Se viene visualizzata la finestra di accesso, fare clic su Accedi. Durante l'installazione iniziale non viene impostata alcuna password.

ද්ුි

Fare clic sulla rotella delle impostazioni posta nella barra del menu in alto a destra.

Nelle schede, selezionare Database. Fare clic sul database desiderato. Chiudere il software MedRx Studio per applicare le modifiche.

Nota: verranno visualizzati solo i database configurati.

### Configurazione del database

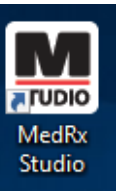

### Senza database

• Fare doppio clic sul collegamento MedRx Studio presente sul desktop di Windows.

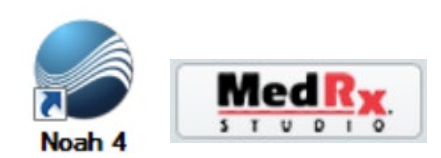

### Noah

- Scaricare e installare Noah.
- Avviare Noah.
- Selezionare un paziente.
- Avviare il modulo MedRx Studio attenendosi alle procedure Noah.

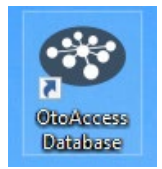

### OtoAccess

- Scaricare e installare OtoAccess.
- Avviare OtoAccess.
- Selezionare un paziente.
- Avviare il modulo MedRx Studio attenendosi alle procedure OtoAccess.

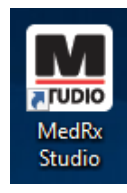

### **MS SQL Express**

• Scaricare e installare MS SQL Express.

- Eseguire la configurazione del database MS SQL MedRx.
- Fare doppio clic sul collegamento MedRx Studio presente sul desktop di Windows.

Nota: MedRx fornisce accesso alle connessioni del database SQL. Il proprietario del database deve configurare il database e le politiche di backup per soddisfare i requisiti normativi locali.

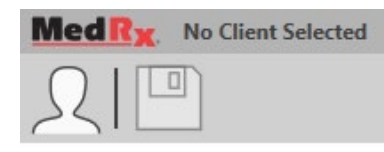

• Selezionare il client nell'angolo in alto a sinistra.

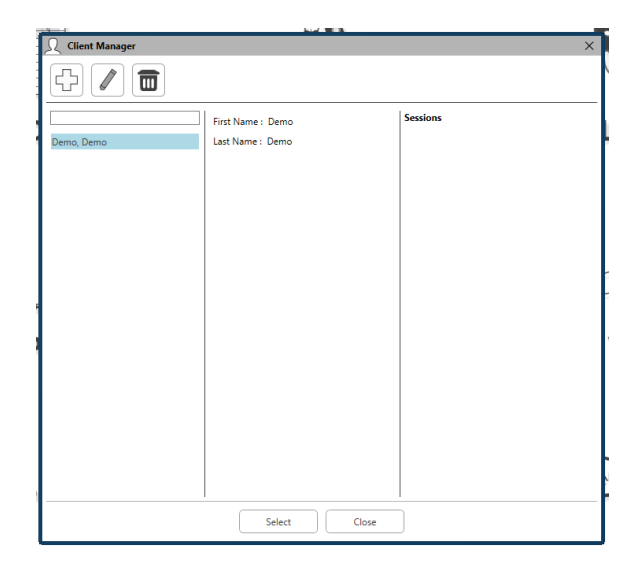

- +: creare il client.
- Matita: modificare il client.
- Cestino: eliminare il client.

## Garanzia limitata

MedRx garantisce che il prodotto è esente da difetti legati ai materiali e alla lavorazione per due anni dal momento dell'acquisto. Se il sistema non dovesse funzionare correttamente durante questo periodo, contattare MedRx al numero +49 30 70 71 46 43. Un rappresentante aziendale consiglierà al proprietario di restituire componenti specifici o l'intero sistema a:

MedRx International c/o MAICO Diagnostics GmbH Sickingenstr. 70-71 10553 Berlin Germania

MAICO riparerà o sostituirà eventuali dispositivi difettosi, verificando completamente il sistema e/o i componenti e restituendo tempestivamente il tutto al proprietario. Non verranno addebitati costi per la riparazione o spedizione di ritorno, a patto che il sistema sia stato acquistato meno di due anni prima, non sia stato utilizzato in modo scorretto o erroneo o non abbia subito danni. Tali danni includono, a titolo esemplificativo e non esaustivo, caduta, esposizione a calore eccessivo (temperatura di oltre 37,78 °C) e danni dovuti ad acqua o liquidi.

La riparazione o sostituzione del sistema, come previsto dalla presente garanzia, è l'unica azione correttiva offerta all'acquirente. MedRx non sarà responsabile di eventuali danni consequenziali o incidentali o della violazione di una qualsiasi garanzia esplicita o implicita. Salvo quanto previsto dalla legge vigente, qualsiasi garanzia implicita, di commerciabilità o idoneità per un dato scopo di questo prodotto è limitata alla durata della presente garanzia.

MAICO, a sua unica discrezione, fornirà assistenza e riparerà i prodotti fuori garanzia su richiesta dell'acquirente, addebitando i costi relativi ai pezzi di ricambio e alla manodopera richiesti.

La garanzia limitata verrà invalidata installando software o hardware non approvati da MedRx, Inc su questo prodotto . Il software approvato comprende i moduli di programmazione per l'adattamento degli apparecchi acustici approvati da Noah da HIMSA.

MAICO non sarà responsabile dei problemi dovuti all'installazione di software o hardware non approvati. In presenza un conflitto causato da software o hardware non approvato e installato sul sistema, MedRx fornirà assistenza a un costo definito al momento dell'intervento.